# o ICOM

USBドライバー インストールガイド

弊社製ネットワーク機器の[CONSOLE]ポート\*<sup>1</sup>とパソコンの[USB]ポートを、USBケーブル(miniBタイプ)で接続すると、ターミナルソフトウェアから各種設定ができます。

本書は、USBケーブルでの接続に必要なUSBドライバー\*<sup>2</sup>を、パソコンにインストールする手順について説明しています。

- ★1本書で説明する弊社製ネットワーク機器の表現は、USB miniBタイプの[CONSOLE]ポートを装備しているものとして記載させて いただいておりますので、あらかじめご了承ください。
- ★2 本書では、USBドライバーを弊社ホームページのサポート情報(サポート情報→各種ダウンロード)からダウンロードいただいている ものとして、そのあとの流れについて説明しています。

# もくじ

| 1. | 動作環境について                   |
|----|----------------------------|
|    | 対応OS                       |
|    | ポート                        |
|    | ケーブル                       |
| 2. | 取り扱い上のご注意                  |
|    | USBドライバーをインストールする前に        |
|    | パソコンと接続する前に                |
|    | 使用上のご注意                    |
|    | インストール完了後のご注意              |
|    |                            |
| З. | USBドライバーをインストールする3         |
|    | Microsoft® Windows® 10の場合3 |
|    | Microsoft® Windows® 8.1の場合 |
|    | Microsoft® Windows® 7の場合7  |

| 4. ご参考に                    | 9   |
|----------------------------|-----|
| ターミナルソフトウェアで設定するには …       |     |
| COMポート番号の変更について            |     |
| Microsoft® Windows® 10の場合  |     |
| Microsoft® Windows® 8.1の場合 |     |
| Microsoft® Windows® 7の場合   |     |
| USBドライバーのアンインストールについて      | ζ13 |
| Microsoft® Windows® 10の場合  |     |
| Microsoft® Windows® 8.1の場合 |     |
| Microsoft® Windows® 7の場合   |     |
|                            |     |

# 1. 動作環境について

ご使用いただくには、次の動作環境が必要です。

# 対応OS

- Microsoft® Windows® 10 (32/64ビット)
- Microsoft<sup>®</sup> Windows<sup>®</sup> 8.1 (32/64ビット)
- Microsoft® Windows® 7 (32/64ビット)
- ※上記の日本語OSに対応しています。

※ すべてのパソコンでの動作を保証するものではありません。 ※ Microsoft<sup>®</sup> Windows<sup>®</sup> 8.1のRTバージョンには対応して いません。

# ポート

USBポート(USB1.1/USB2.0/USB3.0準拠)

# ケーブル

市販のUSBケーブル(miniBタイプ)

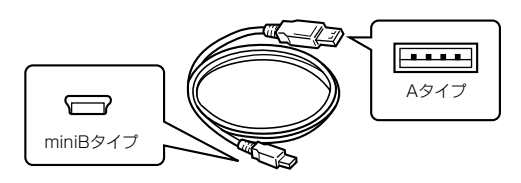

※ USBケーブルは長さにより弊社製ネットワーク機器を認識し ないことがありますので、できるだけ短いものをご使用くださ い。

※本書中の画面や操作は、OSのバージョンや設定によって、お使いになるパソコンと多少異なる場合があります。 また、紙面上の都合により、設定画面の一部を省略して掲載しています。

※ 仕様、外観、その他の内容については、改良のため予告なく変更されることがあり、本書の記載とは一部異なる場合があります。

# 2. 取り扱い上のご注意

#### USBドライバーをインストールする前に

最新のUSBドライバーをインストールする場合、すでにイン ストールされているUSBドライバー[Windows ドライバ パッケージ - Silicon Laboratories Inc (silabser)Ports]は 手動でアンインストールしてください。

#### パソコンと接続する前に

USBドライバーのインストール(P.3~P.8)が完了してから、 弊社製ネットワーク機器をパソコンに接続(P.4、P.6、P.8) してください。

なお、インストールする前に接続した場合は、USBケーブル をはずしてから、インストールを開始してください。

※ インストールする前に接続すると、適切なUSBドライバー が認識されません。

#### 使用上のご注意

USBハブを経由してご使用になった場合の動作保証はいたしませんので、あらかじめご了承ください。

## 【ご使用になる前に】

- ・管理者権限で、パソコンにログオンしてください。
- ・ほかのアプリケーションを起動しているときは、すべて 終了してください。

#### インストール完了後のご注意

USBドライバーのアンインストール
 USBドライバーをアンインストールすると、そのパソコンから弊社製ネットワーク機器との通信ターミナルソフトウェアによる設定)ができなくなりますのでご注意ください。
 アンインストールされる場合は、「USBドライバーのアンインストールについて」(P.13~P.15)をご覧ください。

• 複数の機器を接続した場合 弊社製ネットワーク機器をパソコンに複数接続した場合は、 COMポート番号が自動的に追加されます。

# 3. USBドライバーをインストールする

## Microsoft® Windows® 10の場合

#### 【ご注意】

USBドライバーをインストールするまで、弊社製ネットワーク機器とパソコンをUSBケーブルで接続しないでください。 なお、インストールする前に接続した場合は、USBケーブルをはずしてから、インストールを開始してください。 ※インストールする前に接続すると、適切なUSBドライバーが認識されません。

- 管理者権限でログオンします。
   ※ほかのアプリケーションを起動しているときは、すべて 終了してください。
- 2 弊社ホームページよりダウンロードしたファイルを解凍後、 インストーラーの保存先フォルダーを開きます。
- ③ 「Win10」フォルダーの「CP210xVCPInstaller\_x86. exe」★をダブルクリックして、USBドライバーのインストー ラーを起動します。
  - ★64ビットOSの場合は、「CP210xVCPInstaller\_x64. exe」をダブルクリックします。

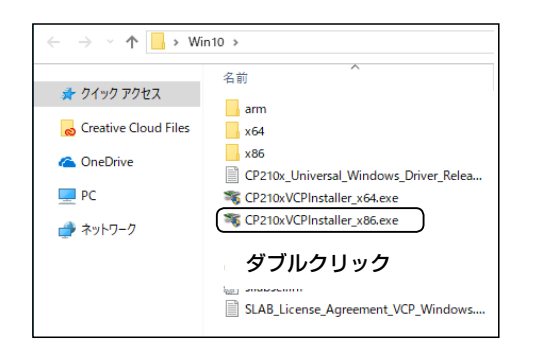

 ④「ユーザー アカウント制御」画面が表示されたら、〈はい〉を クリックします。

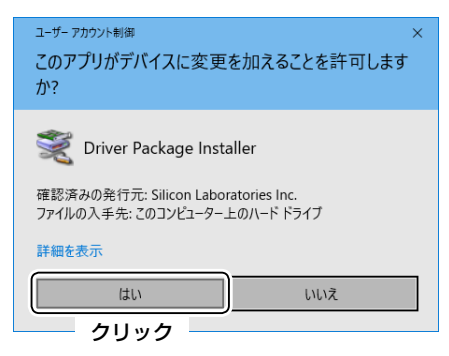

⑤ 〈次へ(N) > 〉をクリックします。

| デバイス ドライバのインストール ウィザード |                                                                  |
|------------------------|------------------------------------------------------------------|
|                        | デバイス ドライバのインスト ール ウィザードの開始                                       |
|                        | このウィザードでは、いくつかのコンピュータ デバイスを動作させるために<br>必要なソフトウェア ドライバをインストールします。 |
|                        |                                                                  |
|                        |                                                                  |
|                        |                                                                  |
|                        |                                                                  |
|                        | 続行するには、じたへ」をりりっとしてください。<br>クリック                                  |
|                        | < 戻る(日) (次へ(N) > キャンセル                                           |

- ※「使用許諾契約」画面が表示された場合は、使用許諾契約の内 容を確認し、「同意します」を選択して、〈次へ(N)>〉をク リックします。
- ⑥ インストールを開始すると、下記の画面が表示されます。

| P210x USB to UART Bridge Driver Installer                 |
|-----------------------------------------------------------|
| ドライバをインストールしています                                          |
| ジ ドライバをインストールしています。しばらくお待ちください。 完了するまでに時間がかかることがあり<br>ます。 |
| < 戻る(B) 次へ(N) > <b>キャンセル</b>                              |

⑦ (完了)をクリックします。

| バイス ドライバのインストール ウィザード |                                                                                             |
|-----------------------|---------------------------------------------------------------------------------------------|
|                       | デバイスドライバのインストールウィザードの完了                                                                     |
|                       | ドライバは、正しくこのコンピューダにインストールされました。<br>今、このコンピュータにデバイスを持续できます。デバイス付属の見刻用書がある場合は、単初に説明用書をお読みべたさい。 |
|                       | ドライパ名<br>✓ Silicon Laboratories Inc 使用できます                                                  |
|                       | クリック           <戻ご回                                                                         |

(次ページにつづく)

Microsoft<sup>®</sup> Windows<sup>®</sup> 10の場合(つづき)

⑨ 図のように、USBケーブルで[CONSOLE]ポートとパソコンを接続します。

※USBケーブルのプラグは、[CONSOLE] ポート側と USBポート(パソコン)側で形状が異なりますので、形状 と差し込み方向にご注意ください。

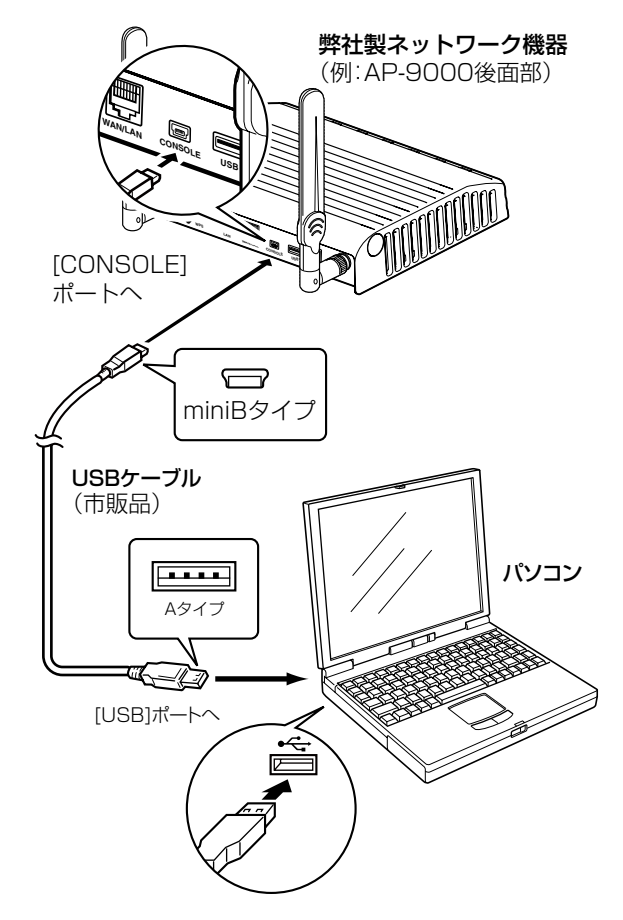

 
 ・⑩ タスクバーにアイコンが表示され、自動的にインストールが 開始されます。

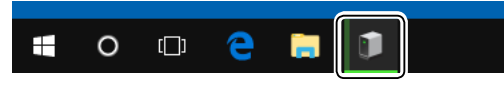

① タスクバーからアイコンが消えたら、インストール完了です。
 ※ご使用のパソコンによっては、再起動の確認画面が表示されますので、画面の指示にしたがって操作してください。
 ※弊社製ネットワーク機器をパソコンに接続した状態で、USBドライバーが正常にインストールされていることを確認してください。(手順②~⑮)

12タスクバーのフォルダーアイコンをクリックします。

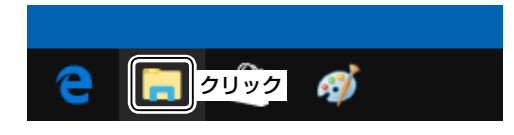

③下図のように、「PC」を右クリックし、表示されたメニューの[プロパティ(R)]をクリックします。

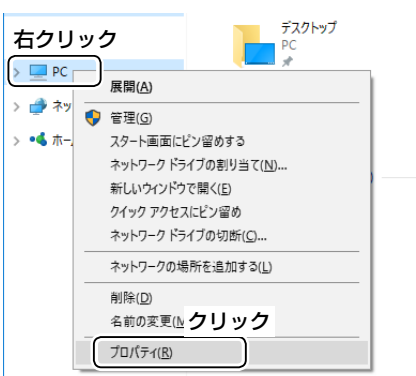

⑭「デバイス マネージャー」をクリックします。

| 👱                                           |
|---------------------------------------------|
| ← → ✓ ↑ 🖳 > コントロール パネル > システムとセキュリティ > システム |
| コンドロールパネルホームコンビューターの基本的な情報の表示               |
| 「デバイスマネージャー」クリック Windows のエディション            |
| リモートの設定 Windows 10 Home                     |

- (5)「デバイス マネージャー」画面の[ポート(COMとLPT)]項 目をダブルクリックします。
  - 下記のように表示されていれば、USBドライバーは正常 にインストールされています。

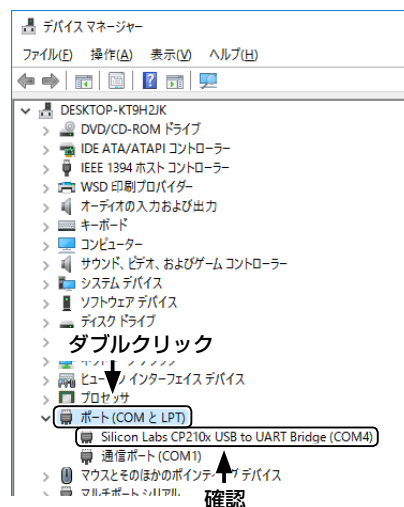

上図の「Silicon Labs CP210x USB to UART Bridge (COM4)」は、COMポート番号「4」で弊社製ネットワーク 機器が認識された場合の表示例です。

- ※表示されるCOMポート番号は、ご使用のパソコンにより 異なります。
- ※「デバイスマネージャー」画面で「!」や「×」マークが表示されている場合は、USBドライバーをアンインストール後(P.13)、再インストールしてください。

## Microsoft® Windows® 8.1の場合

#### 【ご注意】

USBドライバーをインストールするまで、弊社製ネットワーク機器とパソコンをUSBケーブルで接続しないでください。 なお、インストールする前に接続した場合は、USBケーブルをはずしてから、インストールを開始してください。 ※インストールする前に接続すると、適切なUSBドライバーが認識されません。

- 管理者権限でログオンします。
   ※ほかのアプリケーションを起動しているときは、すべて 終了してください。
- ③「Win7\_81\_10」フォルダーの「CP210xVCPInstaller\_ x86.exe」\*をダブルクリックして、USBドライバーのイン ストーラーを起動します。
  - ★64ビットOSの場合は、「CP210xVCPInstaller\_x64. exe」をダブルクリックします。

|           | _81_10 >                   |
|-----------|----------------------------|
| 🔶 お気に入り   | 名前                         |
| 📢 ホームグループ | ₩ x64<br>₩ x86             |
| I∰ PC     | CP210xVCPInstaller_x64.exe |
| 📬 ネットワーク  | ダブルクリック                    |
|           | slabvcp.cat                |

④「ユーザーアカウント制御」画面が表示されたら、〈はい(Y)〉
 をクリックします。

| • | ユーザー アカウント制御                                                                         |
|---|--------------------------------------------------------------------------------------|
| Û | 次の不明な発行元からのプログラムにこのコンピューターへの変<br>更を許可しますか?                                           |
|   | プログラム名: CP210xVCPInstaller_x86.exe<br>発行元: <b>不明</b><br>アアイルの入手先: このコンピューター上のハードドライブ |
| ا | 羊細を表示する( <u>D</u> ) (はい( <u>Y</u> ) いいえ( <u>N</u> )                                  |
|   | これら クリック 施金更する                                                                       |

⑤ 〈次へ(N)>〉をクリックします。

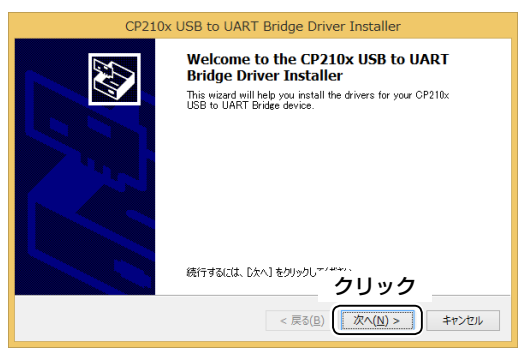

⑥ 使用許諾契約の内容を確認し、「同意します(A)」を選択して、
 〈次へ(N)>〉をクリックします。

|        | CP210x USB to UART Bridge Driver Installer                                                                                                    |      |
|--------|----------------------------------------------------------------------------------------------------|------|
| 使用許諾契約 |                                                                                                    |      |
| Ŕ      | 統行するには、使用許諾契約に同意してください。契約書の全体をお読みになるには、<br>スクロール バーまたは PageDown キーを使ってください。                                                                                                    |      |
|        | LICENSE AGREEMENT<br>SILICON LABS VOP DRIVER<br>IMPORTANT: READ CAREFULLY BEFORE AGREEING TO TERMS                                                                                                    | ^    |
|        | THIS PRODUCT CONTAINS THE SALCON LARS VOP DRIVER AND<br>INSTALLER PROGRAMS AND OTHER THIRD PARTY<br>SOFTWARE TOGETHER THESE PRODUCTS ARE REFERRED TO AS THE<br>"LICENSED SOFTWARE" USE OF THE LICENSED SOFTWARE IS<br>SUBJECT TO THE TERMS OF THIS LICENSE AGREEMENT.                                                                                                    | v    |
| ┌→     | <ul> <li>         ・ 同意(ます(A)         ・ 「商意(ます(A))         ・ 「商意(ません(D)         ・ 「有))         ・ 「有)         ・ 「有)         ・ 「「有)         ・ 「有)         ・         ・         ・</li></ul> |      |
| 選択     | < 戻る(B) (次へ(N) > ) キ                                                                                                    | ヤンセル |

⑦ インストールを開始すると、下記の画面が表示されます。

| CP210x USB to UART Bridge Driver Installer            |
|-------------------------------------------------------|
| トライバをインストールしています                                      |
| ジャント・レントールしています。しばらくお何ちください。売了するまでに時間がかかることがあり<br>ます。 |
| < 戻る(B) 次へ(N) > <b>キャンセル</b>                          |

⑧ 〈完了〉をクリックします。

| CP210x | USB to UART Bridge [                  | Driver Installer                      |
|--------|---------------------------------------|---------------------------------------|
|        | Completing the In<br>USB to UART Brid | stallation of the CP210x<br>ge Driver |
|        | ドライバは、正しくこのコンピュー                      | タレこインストールされました。                       |
|        | 今、このコンピュータにデバイスを<br>合は、最初に説明書をお読みく    | 接続できます。デバイス付属の説明書がある場<br>ださい。         |
|        | ドライバ名                                 | 状態                                    |
|        | ✓ Silicon Laboratories (si.           | 使用できます                                |
|        |                                       | クリック                                  |
|        | < 戻る                                  | (目) 完了 キャンセル                          |

(次ページにつづく)

#### Microsoft® Windows® 8.1の場合(つづき)

- ⑨ 図のように、USBケーブルで[CONSOLE]ポートとパソコンを接続します。
  - ※USBケーブルのプラグは、[CONSOLE] ポート側と USBポート(パソコン)側で形状が異なりますので、形状 と差し込み方向にご注意ください。

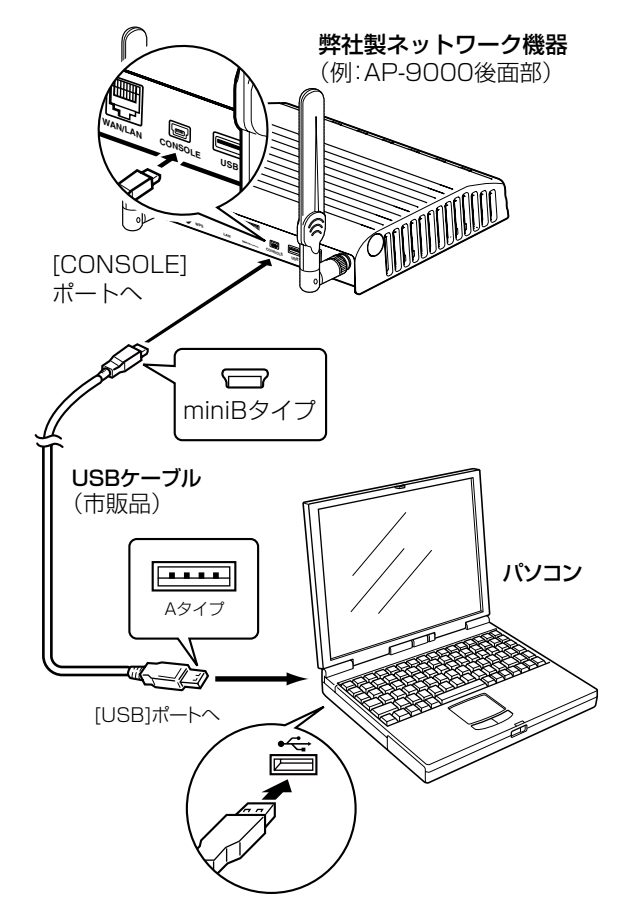

 
 ・⑩ タスクバーにアイコンが表示され、自動的にインストールが 開始されます。

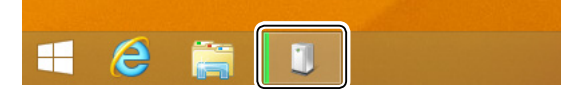

① タスクバーからアイコンが消えたら、インストール完了です。
 ※ご使用のパソコンによっては、再起動の確認画面が表示されますので、画面の指示にしたがって操作してください。
 ※弊社製ネットワーク機器をパソコンに接続した状態で、USBドライバーが正常にインストールされていることを確認してください。(手順⑫~⑮)

12タスクバーのフォルダーアイコンをクリックします。

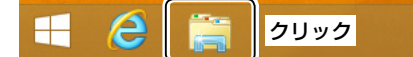

下記のように、「PC」を右クリックし、表示されたメニューの[プロパティ(R)]をクリックします。

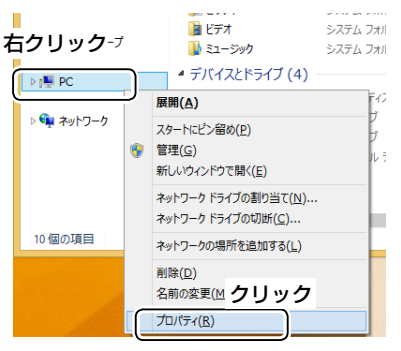

()「デバイス マネージャー」をクリックします。

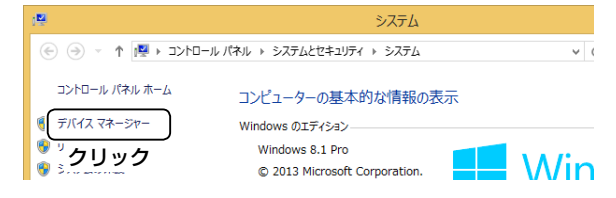

- (5)「デバイス マネージャー」画面の[ポート(COMとLPT)]項 目をダブルクリックします。
  - 下記のように表示されていれば、USBドライバーは正常 にインストールされています。

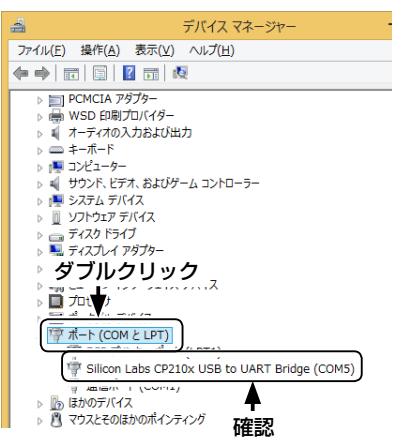

上図の「Silicon Labs CP210x USB to UART Bridge (COM5)」は、COMポート番号「5」で弊社製ネットワーク 機器が認識された場合の表示例です。

- ※表示されるCOMポート番号は、ご使用のパソコンにより 異なります。
- ※「デバイスマネージャー」画面で「!」や「×」マークが表示されている場合は、USBドライバーをアンインストール後(P.14)、再インストールしてください。

#### Microsoft® Windows® 7の場合

#### 【ご注意】

USBドライバーをインストールするまで、弊社製ネットワーク機器とパソコンをUSBケーブルで接続しないでください。 なお、インストールする前に接続した場合は、USBケーブルをはずしてから、インストールを開始してください。 ※インストールする前に接続すると、適切なUSBドライバーが認識されません。

- 管理者権限でログオンします。
   ※ほかのアプリケーションを起動しているときは、すべて 終了してください。
- ③「Win7\_81\_10」フォルダーの「CP210xVCPInstaller\_ x86.exe」\*をダブルクリックして、USBドライバーのイン ストーラーを起動します。
  - ★64ビットOSの場合は、「CP210xVCPInstaller\_x64. exe」をダブルクリックします。

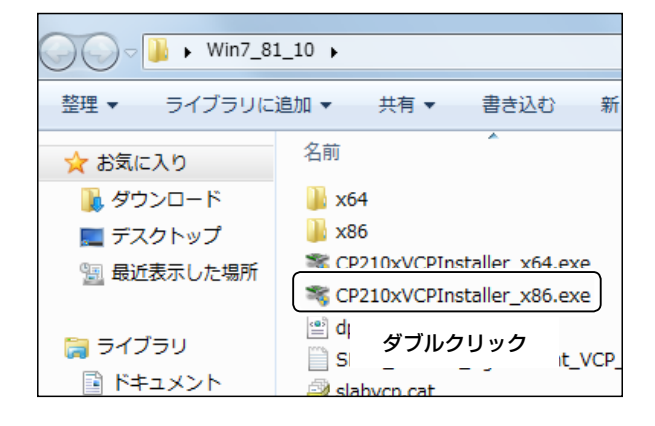

④「ユーザーアカウント制御」画面が表示されたら、〈はい(Y)〉
 をクリックします。

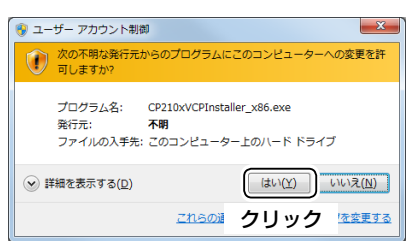

⑤ 〈次へ(N) >〉をクリックします。

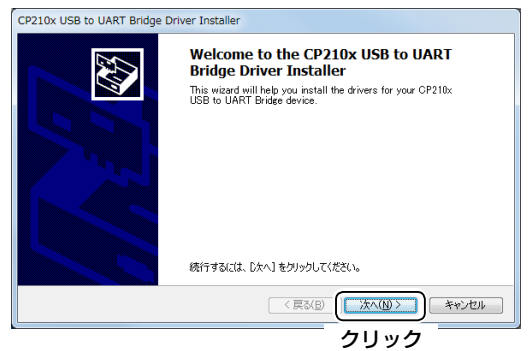

⑥ 使用許諾契約の内容を確認し、「同意します(A)」を選択して、
 〈次へ(N)>〉をクリックします。

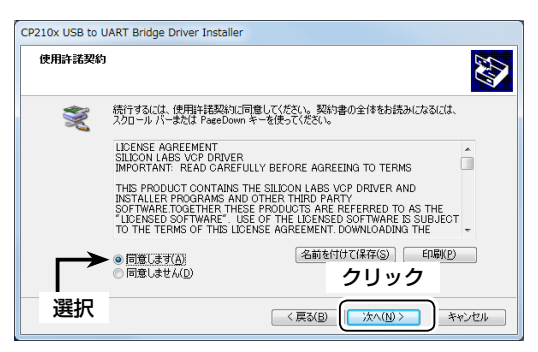

⑦ インストールを開始すると、下記の画面が表示されます。

| CP210x USB to UART Bridge Driver Installer<br>Fライバをインストールしています<br>デ<br>Fライバをインストールしています。しばらくお前ちください、完了するまでに時間がかかることがあり<br>ます。<br>( 厚ふ(B) 次へ(b) 美ヤンセル | CP210x USB to UART Bridge Driver Installer<br>ሾንብለዬብንストールしています |
|----------------------------------------------------------------------------------------------------|----------------------------------------------------------------|
| <b>F51/パを1/2とールしています</b><br>デ51/パを1/2トールしています。しばら(お)将ちください。充了するまでに時間がかかることがあり<br>ます。<br>( 戻る(B) 次へ(b) 第センセルー                                         | F51/S&1/2AF-MUTUV&J_                                           |
| ドライバをインストールしています。しばらくお将ちください。充了するまでに時間がかかることがあり<br>ます。     マームーン・レーン・レーン・レーン・レーン・レーン・レーン・レーン・レーン・レーン・レ                                               |                                                                |
|                                                                                                    | ドライバをインストールしています。しばらくお何ちください。完了するまでに時間がかかることがあり<br>ます。         |

⑧ 〈完了〉をクリックします。

| CP210x USB to UART Bridge Driver Installer |                                                                        |       |  |  |
|--------------------------------------------|------------------------------------------------------------------------|-------|--|--|
|                                            | Completing the Installation of the CP210x<br>USB to UART Bridge Driver |       |  |  |
|                                            | ドライバは、正しくこのコンピュータにインストールされました。                                         |       |  |  |
|                                            | 今、このコンピュータにデバイスを接続できます。デバイス付属の説明書がある場<br>小け、鼻如い説明書をお読みくだか、             |       |  |  |
|                                            | k=/11/2                                                                | +F65  |  |  |
|                                            | Silicon Laboratories (si                                               | 10.82 |  |  |
|                                            | •                                                                      | クリック  |  |  |
| ( 戻る(E) 売7 キャンセル                           |                                                                        |       |  |  |

(次ページにつづく)

#### Microsoft® Windows® 7の場合(つづき)

- ⑨ 図のように、USBケーブルで[CONSOLE]ポートとパソコンを接続します。
  - ※USBケーブルのプラグは、[CONSOLE] ポート側と USBポート(パソコン)側で形状が異なりますので、形状 と差し込み方向にご注意ください。

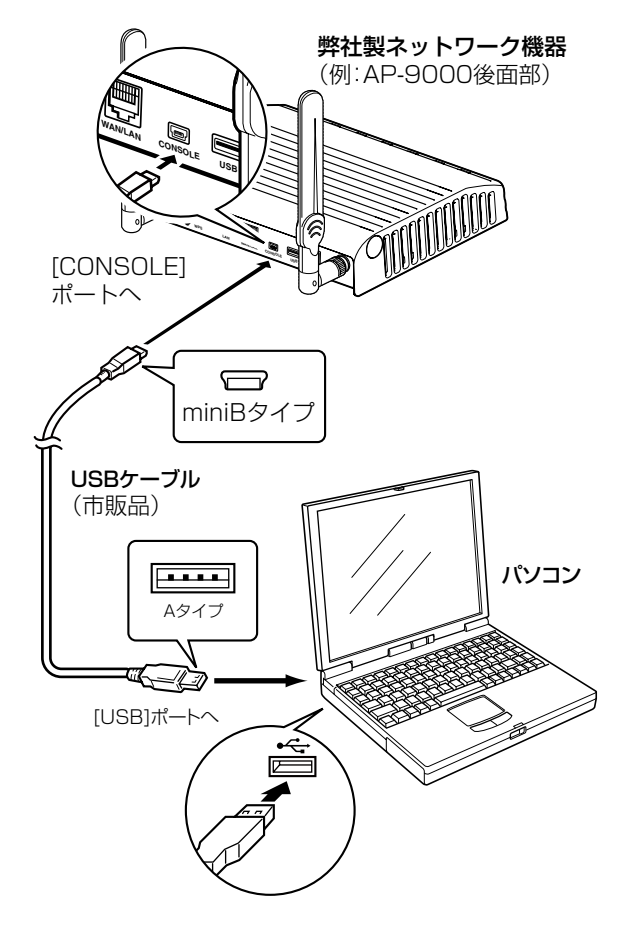

 
 ・⑩ タスクバーにアイコンが表示され、自動的にインストールが 開始されます。

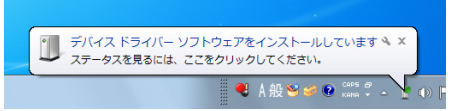

デバイスを使用する準備ができました」画面が表示された
 インストール完了です。

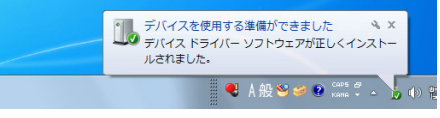

※ご使用のパソコンによっては、再起動の確認画面が表示されますので、画面の指示にしたがって操作してください。
※弊社製ネットワーク機器をパソコンに接続した状態で、USBドライバーが正常にインストールされていることを確認してください。(手順⑫~⑭)

 ② 〈スタート〉(ロゴボタン)→[コンピューター](右クリック)の 順にマウスを操作し、[プロパティ(R)]をクリックします。

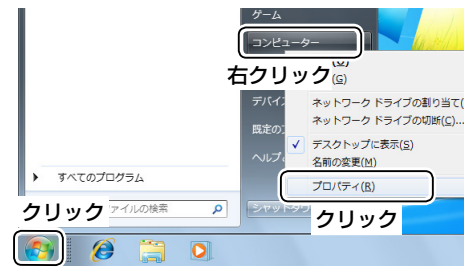

③「デバイスマネージャー」をクリックします。

| א ער-םאכב א 🔤 - 🔾 | ネル 🕨 システムとセキュリティ 🕨 システム                                                 |
|-------------------|-------------------------------------------------------------------------|
| コントロール パネル ホーム    | コンピューターの基本的な情報の表示<br>Windows Edition                                    |
| クリック              | Windows 7 Professional<br>Copyright © 2009 Microsoft Corporation. All r |

- 「デバイスマネージャー」画面の[ポート(COMとLPT)]項目
   をダブルクリックします。
  - 下記のように表示されていれば、USBドライバーは正常 にインストールされています。

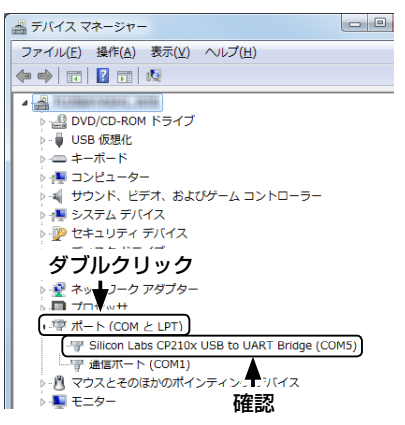

上図の「Silicon Labs CP210x USB to UART Bridge (COM5)」は、COMポート番号「5」で弊社製ネットワーク 機器が認識された場合の表示例です。

- ※表示されるCOMポート番号は、ご使用のパソコンにより 異なります。
- ※「デバイスマネージャー」画面で「!」や「×」マークが表示されている場合は、USBドライバーをアンインストール後(P.15)、再インストールしてください。

# 4. ご参考に

## ターミナルソフトウェアで設定するには

弊社製ネットワーク機器のIPアドレスが不明な場合など、ターミナルソフトウェアを使用して弊社製ネットワーク機器にアクセス する手順について説明します。

- ① 図のように、USBケーブルで[CONSOLE]ポートとパソコ ンを接続します。
  - ※USBケーブルのプラグは、[CONSOLE] ポート側と USBポート(パソコン)側で形状が異なりますので、形状 と差し込み方向にご注意ください。

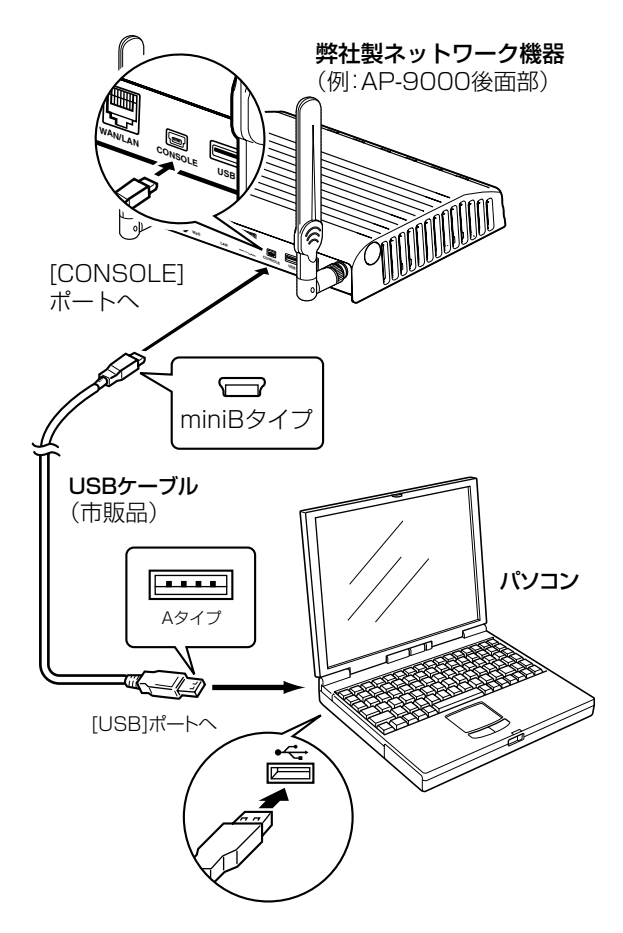

- ② ターミナルソフトウェアを起動します。
- 下記のように設定します。
   [接続方法]の選択 : USBケーブルを接続しているCOM ポートの番号を指定

| 通信速度    | : | 115200(ビット/秒) |
|---------|---|---------------|
| データビット  | : | 8             |
| パリティー   | : | なし            |
| ストップビット | : | 1             |
| フロー制御   | : | なし            |
|         |   |               |

④ [ENTER]キーを押すと、USBケーブルで接続している製品
 名が表示されます。
 (表示例: AP-9000 #)
 ※アクセス後に[Tab]キーを押すと、使用できるコマンドの一覧が表示されます。

# COMポート番号の変更について

COMポート番号を変更するときは、パソコンにUSBドライバーがインストールされた状態で、弊社製ネットワーク機器を接続してから電源を入れてください。

## Microsoft® Windows® 10の場合

タスクバーのフォルダーアイコンをクリックします。

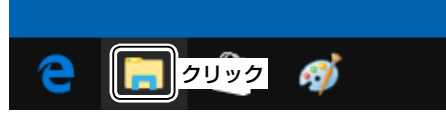

下図のように、「PC」を右クリックし、表示されたメニューの[プロパティ(R)]をクリックします。

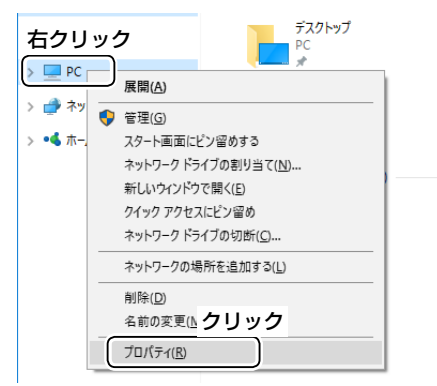

③「デバイス マネージャー」をクリックします。

| 👱 ७२२४                                      |  |
|---------------------------------------------|--|
| ← → ✓ ↑ 👱 > コントロール パネル > システムとセキュリティ > システム |  |
| コントロールバネルホーム コンピューターの基本的な情報の表示              |  |
| <ul> <li></li></ul>                         |  |

④ 下図のように、USBドライバー名を右クリックし、表示されたメニューの[プロパティ(R)]をクリックします。

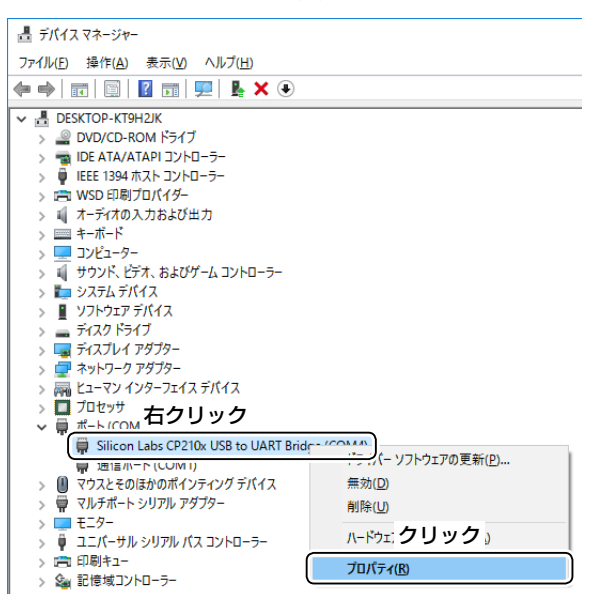

⑤ [ポートの設定]タブをクリックして、〈詳細設定(A)…〉をク リックします。

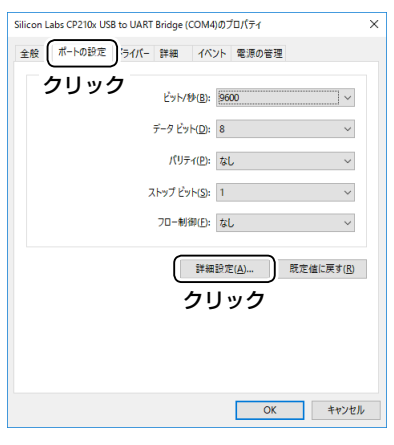

⑥ 必要に応じてCOMポート番号を変更して、〈OK〉をクリックします。

| COM4の詳細設定                       |                               |                                 |                                          |   |        |      | ×               |
|---------------------------------|-------------------------------|---------------------------------|------------------------------------------|---|--------|------|-----------------|
| ☑ 斜FO パッファ<br>接続エラーを<br>パフォーマンス | -を使用する)<br>修正するには、<br>を上げるには、 | 16550 互換の<br>設定を小さくし<br>設定を大きくし | UART が必要)( <u>U)</u><br>てください。<br>てください。 |   | クリ     | ック   | ОК<br>キャンセル     |
| 受信バッファー( <u>R</u> ):            | 低 (1)                         |                                 |                                          | ļ | 商 (14) | (14) | 既定値( <u>D</u> ) |
| 送信パッファー(①:                      | 低 (1)                         |                                 |                                          | ļ | 商 (16) | (16) |                 |
| COM ポート番号( <u>P</u> ):          | 変更<br>(COM4                   | する                              |                                          |   |        |      |                 |

⑦〈OK〉をクリックして、画面を閉じます。

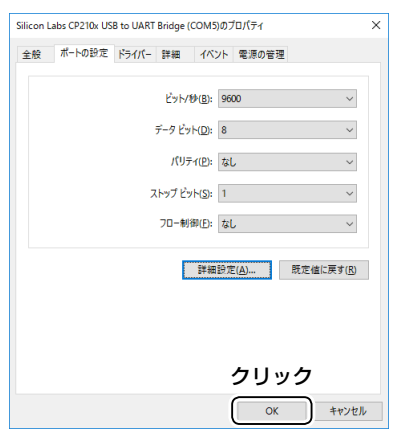

#### COMポート番号の変更について(つづき)

#### Microsoft® Windows® 8.1の場合

タスクバーのフォルダーアイコンをクリックします。

下記のように、「PC」を右クリックし、表示されたメニューの[プロパティ(R)]をクリックします。

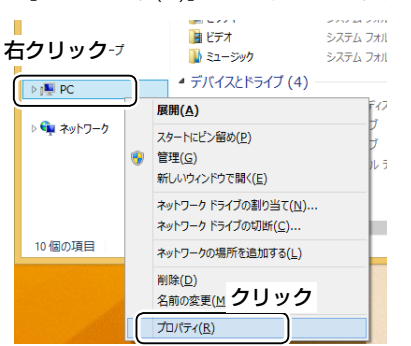

③「デバイス マネージャー」をクリックします。

| 1                              | 🖻 ୬୵テム                              |       |  |  |
|--------------------------------|-------------------------------------|-------|--|--|
| -DIKC ( 👰 🕆 🔆 🛞                | -ル パネル → システムとセキュリティ → システム         | ~ (   |  |  |
| コントロール パネル ホーム                 | コンピューターの基本的な情報の表<br>Windows のエディション | रैंज  |  |  |
| <sup>●</sup> <sup>`</sup> クリック | Windows 8.1 Pro                     | 📕 Win |  |  |

④下図のように、USBドライバー名を右クリックし、表示されたメニューの[プロパティ(R)]をクリックします。

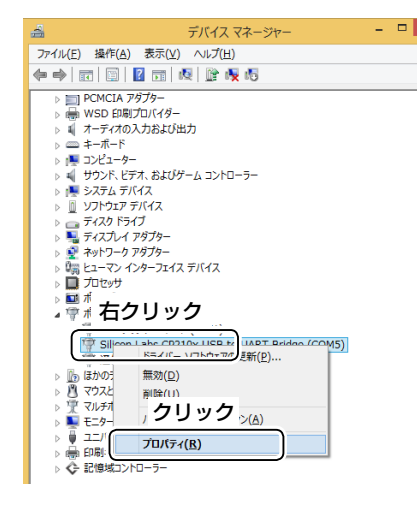

⑤ [ポートの設定]タブをクリックして、〈詳細設定(A)…〉をク リックします。

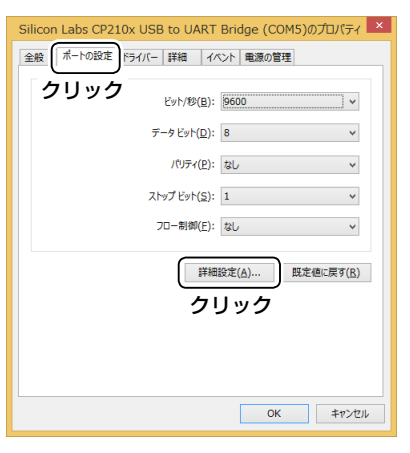

⑥ 必要に応じてCOMポート番号を変更して、〈OK〉をクリックします。

| COM5 の詳細設定                                                                                                 | ×               |
|----------------------------------------------------------------------------------------------------|-----------------|
| (Z) FIFO パップーを使用する (16550 互換の UART が必要)(U)<br>接続エラーを修正するには、設定を小さ(して代たい、<br>パレーマンスを ドレオンドは 19年をすます(し、パイネム)、 | ОК<br>\$7>ZIL   |
| 受信/(977-(E): 低(1) 高(14) (14)                                                                               | 既定値( <u>D</u> ) |
| 送慮/077-(II: €(1)<br>変更する                                                                                   |                 |
| COM 术-下番号(2): (COM5 )                                                                                      |                 |

⑦〈OK〉をクリックして、画面を閉じます。

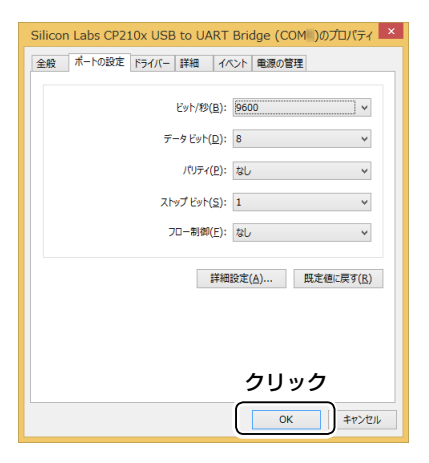

# COMポート番号の変更について(つづき)

#### Microsoft® Windows® 7の場合

 (スタート〉(ロゴボタン)→[コンピューター](右クリック)の 順にマウスを操作し、[プロパティ(R)]をクリックします。

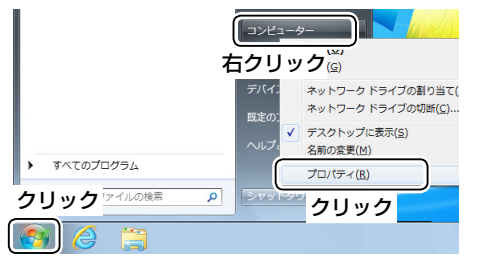

デバイスマネージャー」をクリックします。

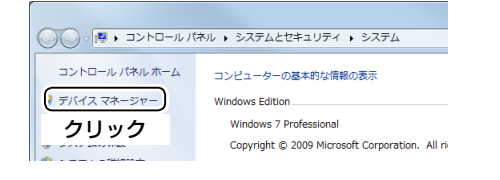

③下図のように、USBドライバー名を右クリックし、表示されたメニューの[プロパティ(R)]をクリックします。

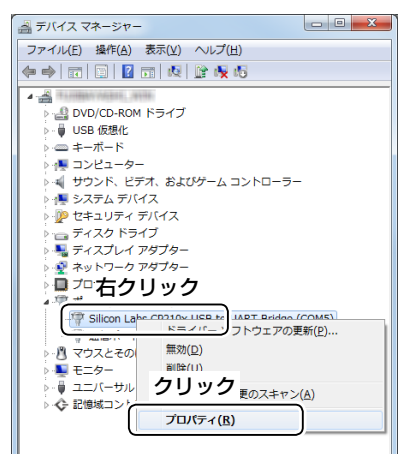

④ [ポートの設定]タブをクリックして、〈詳細設定(A)…〉をク リックします。

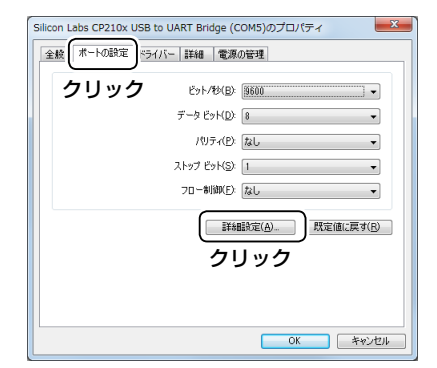

必要に応じてCOMポート番号を変更して、〈OK〉をクリックします。

| COM5 の詳細設定                                                                                            | ×                    |
|----------------------------------------------------------------------------------------------------|----------------------|
| 21月1日の1/577-を使用する(1655) 互換の(JART が必要)(U)<br>接続エラーを修正するには、設定を小るくしてください。<br>パウォーマンスを上げるには、設定を大冬くしてください。 |                      |
| 受信パッファー(民): 低(1)                                                                                      | 院定値(D)<br>高(14) (14) |
| 迷信バッファー① 変更する                                                                                         |                      |
| COM 术-卜备号(P): (COM5 )                                                                                 |                      |

⑥〈OK〉をクリックして、画面を閉じます。

| Silicon Labs CP210x USB to UART Bridge (COM)のプロパティ |  |  |  |
|----------------------------------------------------|--|--|--|
| 全般 ボートの設定 ドライバー 詳細 電源の管理                           |  |  |  |
| ビット/秒(E): 第800 ・                                   |  |  |  |
| /07-42: tab                                        |  |  |  |
| 70-#100(E): [21.5                                  |  |  |  |
| 【詳細設定(A)】 【既定値に戻す(B)                               |  |  |  |
| クリック                                               |  |  |  |
| OK **>セル                                           |  |  |  |

# USBドライバーのアンインストールについて

USBドライバーをアンインストールする手順について、説明します。

### Microsoft® Windows® 10の場合

①〈スタート〉(ロゴボタン)をクリックします。

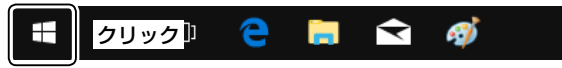

# ② 設定アイコンをクリックします。

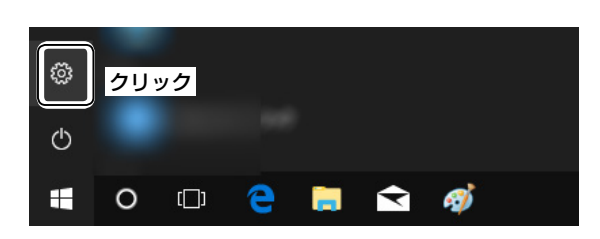

# ③ [アプリ]をクリックします。

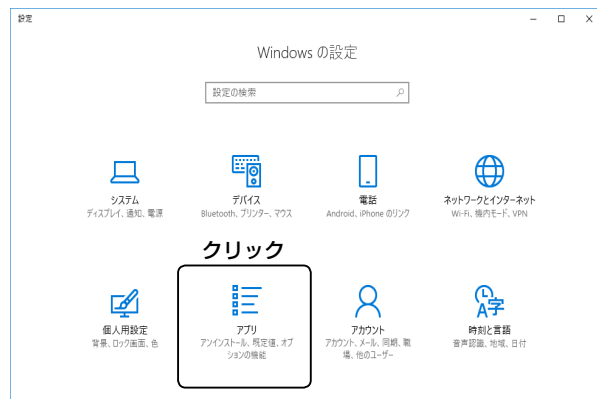

 ④ [Windows ドライバー パッケージ - Silicon Laboratories Inc. (silabser) Ports]をクリックします。

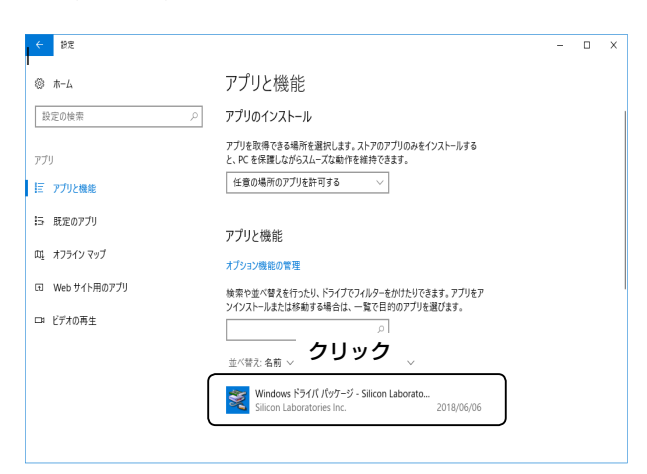

#### ⑤[アンインストール]をクリックします。 ← 設定 - 0 × ◎ ホーム アプリと機能 と、PC を保護しながらスムーズな動作を維持できます。 設定の検索 任意の場所のアプリを許可する アプリ アプリと機能 巨 アプリと機能 オブション機能の管理 15 既定のアプリ 検索や並べ替えを行ったり、ドライブでフィルターをかけたりできます。アプリをア ンインストールまたは移動する場合は、一覧で目的のアプリを選びます。 四、オフライン マップ 団 Web サイト用のアプリ 並べ替え:名前 > フィルター:すべてのドライブ > ロ ビデオの再生 Windows ドライバ パップージ - Silicon Laboratories Inc. (silabser) Ports (05/23/2018 10.13.2130) Silicon Laboratories Inc. 05/23/2018 10.13.2130 クリック 変更 アンインストール

⑥ 画面の指示に従ってください。

## 株式会社エクセリ(代理店届出番号C1909977) 東京都墨田区菊川3 17 2 アドン菊川ビル4F / 大阪府大阪市中央区久太郎町1 9 5 URL: https://www.exseli.com/

# USBドライバーのアンインストールについて(つづき)

## Microsoft® Windows® 8.1の場合

 下図のように、〈スタート〉(ロゴボタン)を右クリックし、 表示されたメニューの[コントロールパネル(P)]をクリッ

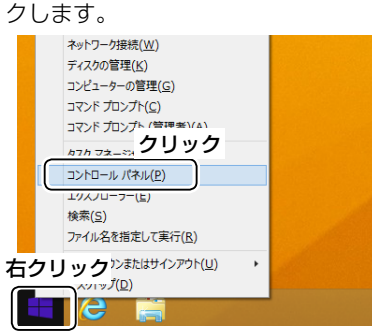

- ※デスクトップの右下にマウスポインターを移動し、表示 されたチャームから、「設定」→「コントロールパネル」を 選択しても同様に操作できます。
- [プログラムのアンインストール]をクリックします。

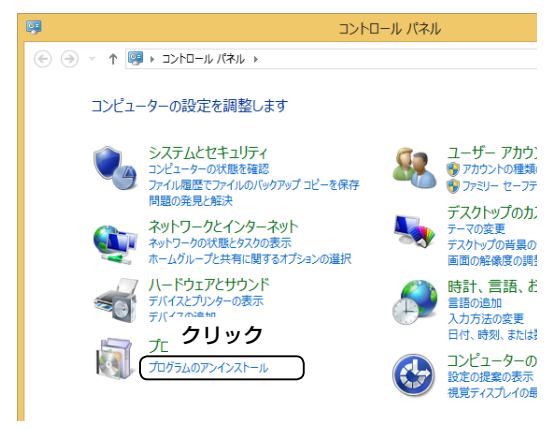

 Windows ドライバー パッケージ - Silicon Laboratories (silabser) Ports]をダブルクリックします。

| E                                                                                      | プログラムと機能                                                        |
|----------------------------------------------------------------------------------------|-----------------------------------------------------------------|
| (-D1 <c 4="" th="" ↑="" 🏵<="" 👻="" 📓="" 🔄=""><th>レパネル ト プログラム ト プログラムと機能  ✓ C</th></c> | レパネル ト プログラム ト プログラムと機能  ✓ C                                    |
| コントロール パネル ホーム                                                                         | ブログラムのアンインストールまたは変更                                             |
| インストールされた更新プログラムを<br>表示                                                                | プログラムをアンインストールするには、一覧からプログラムを選択して [アンインストール]、<br>をクリックします。      |
| <ul> <li>Windows の機能の有効化または<br/>無効化</li> </ul>                                         | 整理 ▼                                                            |
|                                                                                        | 名前                                                              |
|                                                                                        | Windows ドライバ バッケージ - Silicon Laboratories Inc. (silabser) Ports |
|                                                                                        | タブルクリック                                                         |

## ④ ⟨はい(Y)⟩をクリックします。

| ドライバ パッケーシ          | ジのアンインストール                                                                           |
|---------------------|--------------------------------------------------------------------------------------|
| ? このドライバを使用しているすべての | Dデバイスが削除されます。 統行しますか?                                                                |
| クリック                | $(\underline{\sharp \cup (\underline{Y})})  \cup \cup \widehat{\chi}(\underline{N})$ |

# USBドライバーのアンインストールについて(つづき)

## Microsoft® Windows® 7の場合

 (スタート)(ロゴボタン)→[コントロールパネル]の順にマ ウスを操作します。

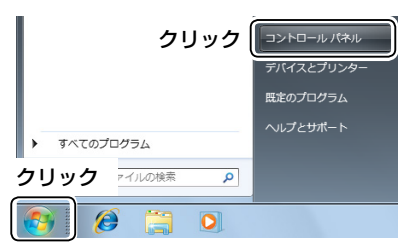

[プログラムのアンインストール]をクリックします。

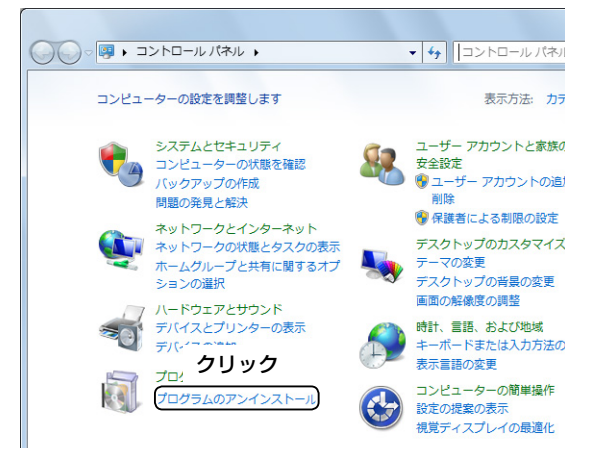

 ③ [Windows ドライバー パッケージ - Silicon Laboratories (silabser) Ports]をダブルクリックします。

| ◇◇ ▼ (図・コントロール パネル・ すべてのコントロール パネル項目 → プログラムと機能 |                                                             |
|-------------------------------------------------|-------------------------------------------------------------|
| コントロール パネル ホーム                                  | プログラムのアンインストールまたは変更                                         |
| インストールされた更新プロ<br>グラムを表示                         | プログラムをアンインストールするには、一覧からプログラムを選択し                            |
| <ul> <li>Windows の機能の有効化また<br/>は無効化</li> </ul>  | 整理 ▼                                                        |
|                                                 | 名前                                                          |
|                                                 | Nindows ドライバ パッケージ - Silicon Laboratories Inc. (silabser) F |
|                                                 | ダブルクリック                                                     |

④ 〈はい(Y)〉をクリックします。

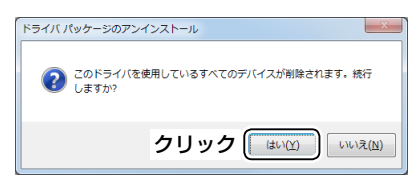

#### 登録商標/著作権について

アイコム株式会社、アイコム、Icom Inc.、アイコムロゴは、アイコム株式会社の登録商標です。 Microsoft、Windowsは、米国Microsoft Corporationの米国およびその他の国における登録商標または商標です。 その他、本書に記載されている会社名、製品名は、各社の商標または登録商標です。 本書の内容の一部、または全部を無断で複写/転用することは、禁止されています。

A7201-4J-3 © 2015-2018 Icom Inc.